## Orientações sobre Alteração ou Adição de Modalidade: Artes Visuais e Dança

As orientações para a troca ou adição de nova modalidade podem ser consultadas na página Catálogo e Opção Curricular, na Área do Estudante, na página da Graduação do IA.

Na Unicamp, considera-se **modalidade primária** aquela pela qual o(a) estudante ingressou via vestibular (no caso dos cursos de Artes Visuais e Dança, a **Licenciatura**). A **modalidade secundária** é adicionada posteriormente por solicitação do(a) estudante, como forma de complementar sua formação (por exemplo, adicionando o Bacharelado).

É importante destacar que a matrícula em duas modalidades pode aumentar o tempo necessário para a integralização curricular, já que será necessário cumprir componentes obrigatórios de ambos os currículos.

Recomendamos que os(as) estudantes utilizem a ferramenta de **simulação de relatório de integralização**, disponível tanto no e-DAC quanto no SIGA, para verificar a viabilidade do cumprimento de ambas as modalidades.

Solicitamos que esse procedimento seja feito com atenção e cautela. Em caso de dúvidas, estamos à disposição pelo e-mail: cgia@unicamp.br.

# **Tutorial: Alteração de Opção Curricular**

- 1. Acesse sua área no eDAC utilizando suas credenciais SISE (email institucional);
- 2. No menu lateral esquerdo, selecione a opção "Meu curso";
- 3. Na tela seguinte, selecione a opção "Solicitações";
- 4. Na nova tela, clique em "Nova solicitação"

|                                                                                                    | Meu curso      |                   |         |                             |                                                 |
|----------------------------------------------------------------------------------------------------|----------------|-------------------|---------|-----------------------------|-------------------------------------------------|
| Minhas informações<br>Documentos<br>Meu curso<br>Matrícula<br>Teste de proficiência<br>Fale com a DAC | DADOS DO CURSO | NOTA E FREQUÊNCIA | Passo 3 | SIMULAÇÃO DA INTEGRALIZAÇÃO | Ex<br>DISCIPLINAS RETIRADAS DO CALCULO DO<br>CR |
| Q Busque pelo assunto 🚥                                                                               |                |                   |         |                             |                                                 |

5. No menu suspenso, selecione "Opção Curricular".

Atenção! Esta alteração só fica disponível neste menu nos períodos de requerimento de matrícula ou de alteração de matrícula, conforme calendário da DAC.

|                              | Nova solicitação                                 |                                    |  |
|------------------------------|--------------------------------------------------|------------------------------------|--|
| Minhas informações           |                                                  |                                    |  |
| Documentos                   |                                                  |                                    |  |
| Meu curso                    |                                                  |                                    |  |
| Matrícula                    |                                                  |                                    |  |
| Teste de proficiência        |                                                  |                                    |  |
| Fale com a DAC               | Selecione o tipo de solicitação que deseja fazer |                                    |  |
| 2 Busque pelo assunto (xovo) | çs                                               | Cancelamento de Matrícula no Curso |  |
| [→ Sair                      | φ                                                | Remanejamento Interno              |  |
|                              | →←                                               | Opção Curricular Passo 5           |  |
|                              | 50                                               | Trancamento de Matrícula no Curso  |  |
|                              | 14                                               | Complementação de Currículo        |  |
|                              |                                                  |                                    |  |
|                              |                                                  |                                    |  |

### Nova solicitação

#### Minhas informações

Documentos

Meu curso

Matrícula

Teste de proficiência

Fale com a DAC

Q Busque pelo assunto Novo

[→ Sair

### ← Opção Curricular

Opção curricular é a possibilidade de alterar, c Atenção: Antes de solicitar a mudança, faça i

#### O que deseja alterar \*

Nenhuma opção selecionada 🔺

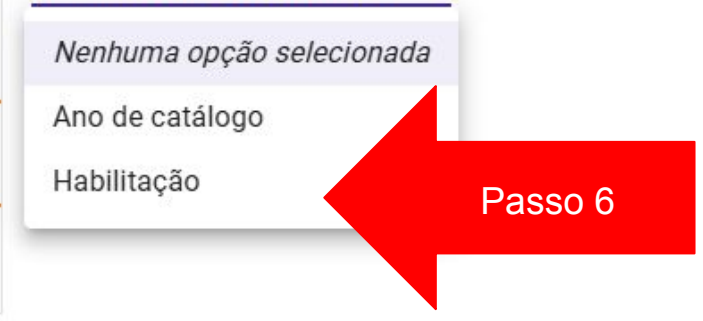

6. No menu suspenso, selecionar a opção "Habilitação".

O sistema abrirá o campo de habilitação primária e habilitação secundária.

O estudante poderá indicar se deseja qual modalidade manterá como primária e qual será a secundária.

Também poderá deixar em branco a modalidade secundária e apenas trocar a modalidade primária.